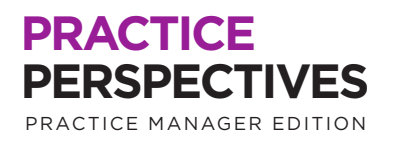

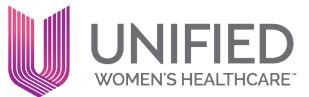

# **Appointment Reminders & Ticklers**

Appointment reminders and ticklers are emails and/or text messages that are sent to patients prior to their appointment, as a reminder to come in.

## **Benefits:**

- Decrease no-show rates
- Improve patient satisfaction with helpful reminders for appointments
- Ensure patients receive timely follow-up services and/or preventative care
- Increase revenue with maximizing appointments per unique patient

#### **Key Features:**

- Automatic reminders to patients with scheduled appointments
- Uses best method to reach patient either email, text, or phone call, based on registration data
- Ticklers remind patients when they are due to schedule new appointments for overdue services related to follow-up or preventative care
- Decreases risk for providers by having documented communication to patients with overdue services
- Automatic messaging through athena requiring no additional administrative work

# PRACTICE PERSPECTIVES

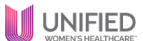

### **Create Appointment Ticklers:**

There are two options to create an appointment tickler.

- Create a tickler during the clinical encounter by the provider or clinical staff. This can be found in the A&P section of the encounter notes listed under follow-up.
  Note: For ticklers through the patient encounter, alarm must be turned on in order for patient to receive the notification.
- 2. Appointment ticklers can also be created from the patient appointment page. The tickler should be based on follow-up as recommended by the providers notes for returning to office, which are listed at the bottom of the encounter.

#### Adding an appointment tickler:

Search for the patient and you will be routed to the patient quickview. Click Scheduing and select Create Appointment Tickler.

|                          | Athena<br>32yo F 0<br>Queen Lia | a TEST<br>19-10-1989   #38<br>2 | 84500 E#384500                          | 9              |   |
|--------------------------|---------------------------------|---------------------------------|-----------------------------------------|----------------|---|
| Registrati               | on 🔻                            | Messaging 🔻                     | Scheduling                              | Billing 🔻 🛛    | C |
| Incomplete<br>card image | e Demogra                       | phics (Rule 1305                | Schedule Appointr<br>Create Walk-in App | pointment      |   |
| Quickvi                  | ew                              |                                 | Create Appointme                        | nt Tickler 🛛 🔶 |   |
| Provider gro             | bup                             | #384500 - Squ                   | View Patient Appo                       | intments       |   |
| Also registe             | red in                          | #422941 - Squ                   | Appointment Tick                        | ler History    |   |
| Patient not              | es                              |                                 | Add to Appointme                        | nt Wait List   |   |

In the "Appointments" section of the patient quickview, click "Create Appointment Tickler".

| •••                         |                                                                |                                                                                       |                   |                                |                            |                                |
|-----------------------------|----------------------------------------------------------------|---------------------------------------------------------------------------------------|-------------------|--------------------------------|----------------------------|--------------------------------|
| Registration *              | Messaging *                                                    | Scheduling *                                                                          | Billing *         | Clinicals *                    | Communicator *             | Other *                        |
| Prepayment Plan<br>09/23/21 | PREPAYMENT<br>O/B - Queen Lia<br>\$100 due MON<br>Update prepa | PLAN #2326<br>('s Pre-Payment Plan<br>('HLY. Balance: \$100.00<br>yment.plan   Deact) | 0, Remainder of S | \$1,900.00 Due by:<br>ent.plan | 05/01/2022.                |                                |
| Prescription                | SURESCRIPTS<br>details                                         | LLC - This member                                                                     | could not be f    | ound in the paye               | r's files. Please verify c | overage and all member den     |
|                             | Add card imag                                                  | e                                                                                     |                   |                                |                            |                                |
| Appointments                | Schedule Create                                                | appointment tickle                                                                    | er View full ti   | ickler history   Ad            | ld to appointment wait     | : list   View patient appointm |
| SPrint upcoming a           | ippointments                                                   |                                                                                       |                   |                                |                            |                                |
| Upcoming                    | Friday, Februa                                                 | ry 11, 2022 10:30 A                                                                   | M T CC007_TV      | WH_East_Setauke                | et. CC007_BECK, IUD INS    | ERT 20, 20min   cancel or re   |

#### PRACTICE PERSPECTIVES

Advancing Operations Through Collaboration

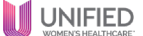

The Add Appointment Ticker section will display. Complete the filters and select "Save". Also if the patient has any upcoming appointments set up prior to the appointment tickler, then it will appear on the bottom of the page.

|                                                                                                    | Add Appointment Tickler                                                                                                    |
|----------------------------------------------------------------------------------------------------|----------------------------------------------------------------------------------------------------|
| ONCE THE TICKLER IS<br>SAVED, THE PATIENT<br>WILL SEE A MESSAGE IN<br>THEIR PORTAL THAT AN<br>APPOINTMENT WAS<br>RECOMMENDED, ALONG<br>WITH A PROMPT TO<br>CALL AND SCHEDULE. | Add Appointment Tickler      Pariet    Image: Image: Ima |
|                                                                                                    |                                                                                                    |

# To add a return to office tickler from within the patient encounter, see below steps:

"Return to Office" can be completed by the patient encounter workflow. The Assessment & Plan section of the patient encounter workflow has a "Return to Office" option.

| 33yo X (AFAB) 09-10-1989 #384500 E#384500 🔲<br>Gueen Liz G 3 P 2 0 1 2 | Review HPI ROS PI A/P Tign-off |
|------------------------------------------------------------------------|--------------------------------|
| Patient Goals 🕂                                                        |                                |
|                                                                        |                                |
| Patient Instructions                                                   |                                |
| Add note                                                               |                                |
| Discussion Notes                                                       |                                |
| Add note                                                               |                                |
|                                                                        |                                |
| Follow Up + RETURN TO OFFICE                                           | _                              |
| Patient will return to the office as needed.                           |                                |

#### PRACTICE PERSPECTIVES

Advancing Operations Through Collaboration

Select a time for the follow-up appointment. Select the desired provider for the follow-up appointment. Select the type of follow-up appointment. Select the department and set the alarm. If you want to set a reminder alarm for scheduling the follow-up appointment, select a timeframe for scheduling the appointment. If an alarm is set, a Return to Office document (RTO document) is created along with the appointment tickler.

Note: RTO documents are created in a "SUBMITTED" status and not assigned to anyone. If the number of alarm days elapses, RTO documents are moved to "FOLLOW UP" status and assigned to a provider.

|                                                                     | ol-<br>leview HPI ROS PE A/P▼ Sign                                      | 20-2022   Annual Gyn 15   Lisa Amorin, MD<br>-Off |
|---------------------------------------------------------------------|-------------------------------------------------------------------------|---------------------------------------------------|
|                                                                     | JRN TO OFFICE                                                           | Next                                              |
| 3 months for Annual<br>Lisa Amorin, OB/GYN<br>Please contact patier | gyn 15<br>  CC001_OGSP_Smithtown<br>t to schedule Annual Gyn April 2022 | ×                                                 |
| When today/ASAP •                                                   | ] ←                                                                     | ×                                                 |
| Provider                                                            | CC001_AMORIN V                                                          | _                                                 |
| Appointment                                                         | v I                                                                     |                                                   |
| Department                                                          | Cc001_ogsp_smithtown                                                    |                                                   |
| Alarm                                                               | no alarm 💌 🔸                                                            |                                                   |
|                                                                     |                                                                         |                                                   |

If you need assistance, contact clinicaloperations@unifiedhc.com

#### PRACTICE PERSPECTIVES

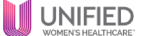